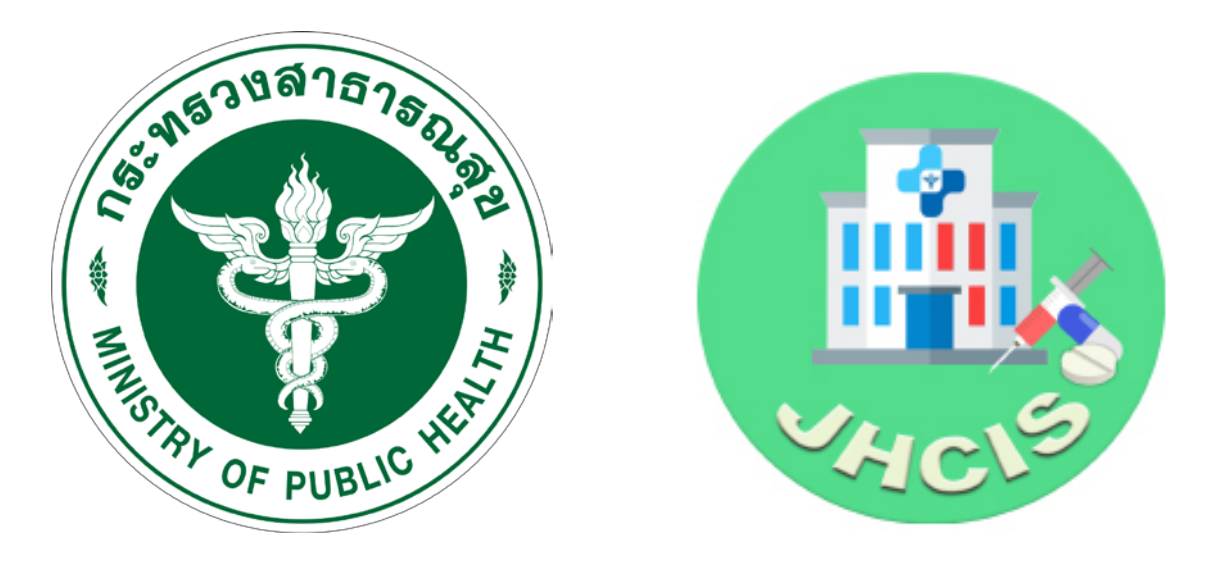

# การติดตั้งโปรแกรมฐานข้อมูล MySQL 5.6

จัดทำโดย นายเจษฎา สุทธนู นักวิชาการคอมพิวเตอร์ปฏิบัติการ

## ดาวน์โหลด

MySQL 5.6.45 (For 64 bit)

http://jhcis.moph.go.th/software/mysql-5.6.45-winx64.rar

MySQL 5.6.45 (For 32 bit)

http://jhcis.moph.go.th/software/mysql-5.6.45-win32.rar

นายเจษฎา สุทธนู นักวิชาการคอมพิวเตอร์ปฏิบัติการ

#### การติดตั้ง MySQL 5.6

- 1. คัดลอก Folder MySQL5.6 ไว้ที่ C:\Program Files\jhcis\MySQL5.6\
- 2. กด Start Menu พิมพ์ "cmd" เลือก "Run as administrator"

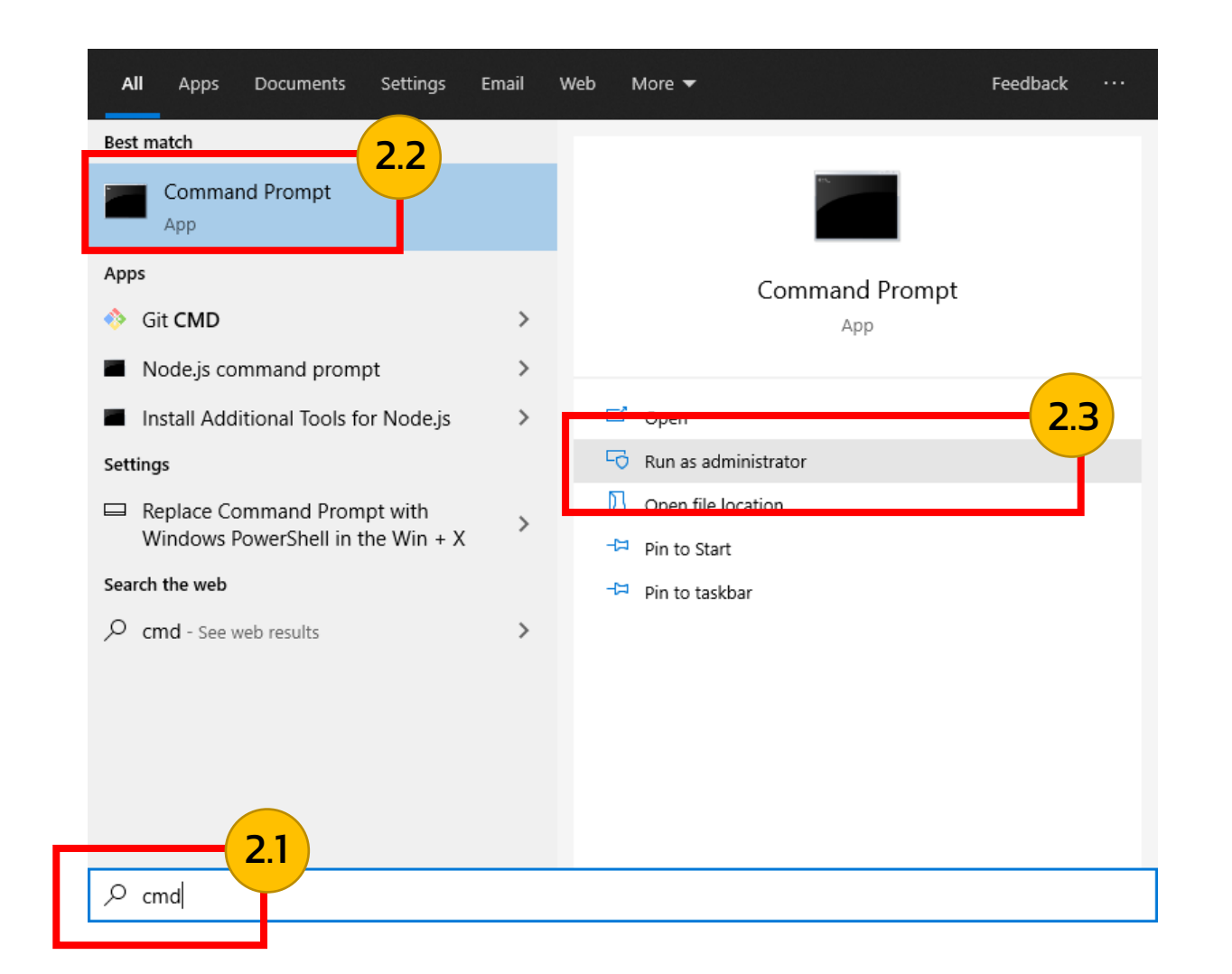

นายเจษฎา สุทธนู นักวิชาการคอมพิวเตอร์ปฏิบัติการ

#### 3. พิมพ์คำสั่ง "cd C:\Program Files\jhcis\MySQL5.6\bin"

Administrator: Command Prompt

Microsoft Windows [Version 10.0.19044.1526] (c) Microsoft Corporation. All rights reserved.

C:\WINDOWS\system32</br>

C:\Program Files\jhcis\MySQL5.6\bin>

นายเจษฎา สุทธนู นักวิชาการคอมพิวเตอร์ปฏิบัติการ

3

### 4 พิมพ<u>์คำสั่ง</u>

mysqld --install MySQL56\_JHCIS --defaults-file="C:\Program Files\jhcis\MySQL5.6\my.ini"

5. พิมพ์คำสัง

net start MySQL56\_JHCIS

6. พิมพ์คำสั่ง

mysql –P 3333 –uroot

7. พิมพ์คำสัง

use mysql;

8 พิมพ์คำสั่ง

UPDATE user SET password=PASSWORD('123456') WHERE user='root';

9.พิมพ์คำสั่ง

GRANT ALL PRIVILEGES ON \*.\* TO 'root'@'localhost' WITH GRANT OPTION;

9. พิมพ์คำสั่ง

CREATE USER 'root'@'%' IDENTIFIED BY '123456';

10. พิมพ์คำสั่ง

GRANT ALL PRIVILEGES ON \*.\* TO 'root'@'%' WITH GRANT OPTION;

11. พิมพ์คำสั่ง

FLUSH PRIVILEGES;

นายเจษฎา สุทธนู นักวิชาการคอมพิวเตอร์ปฏิบัติการ